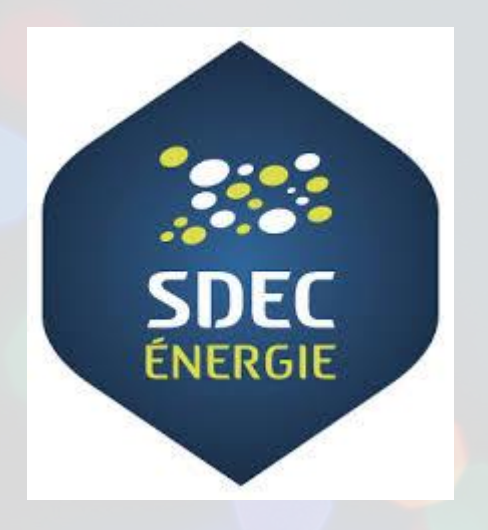

TotalEnergies Electricité & Gaz France

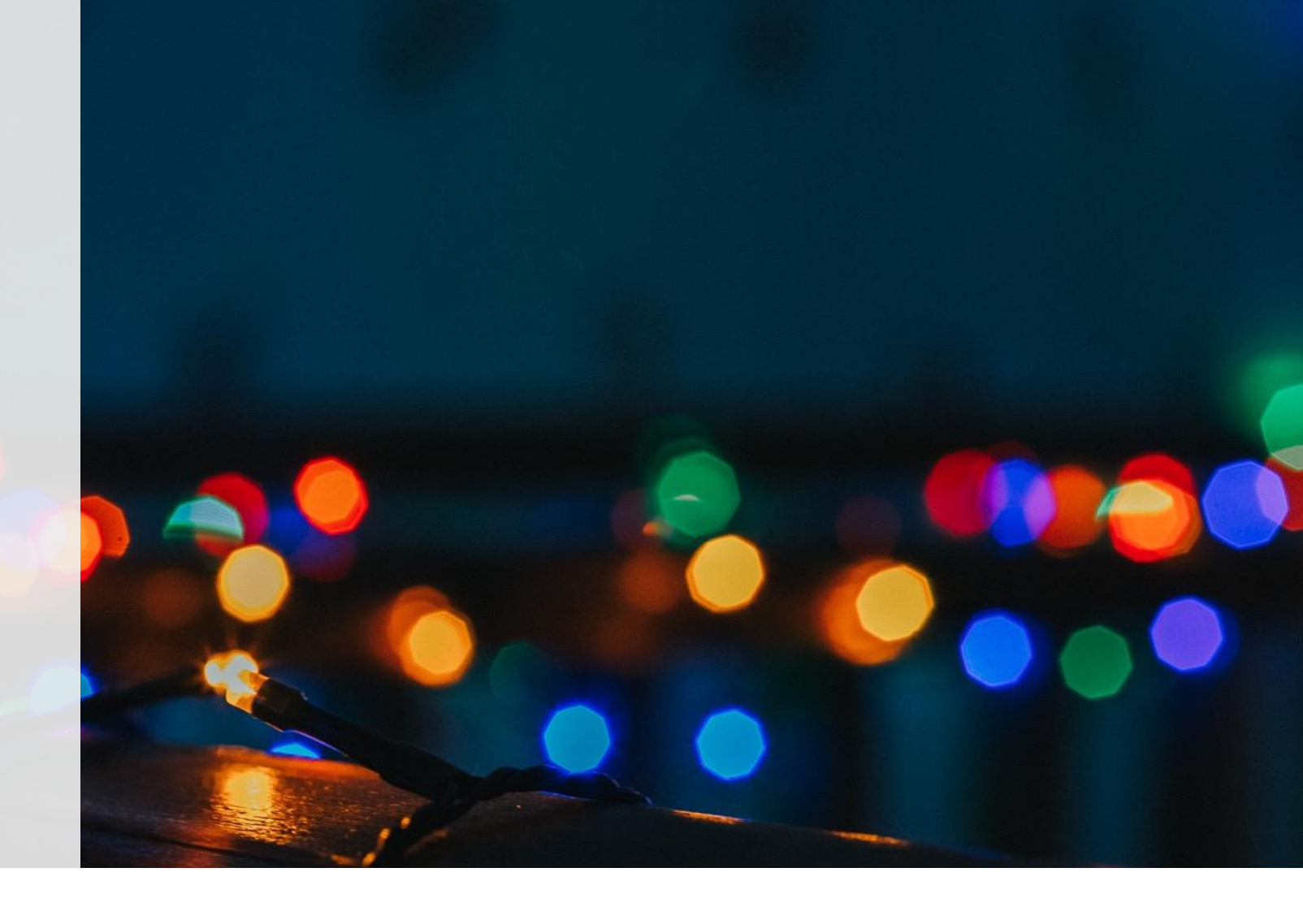

# Réunion de présentation 15/10/2024

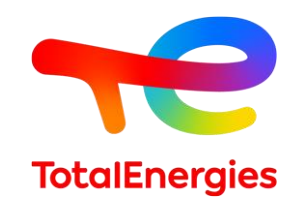

# Sommaire

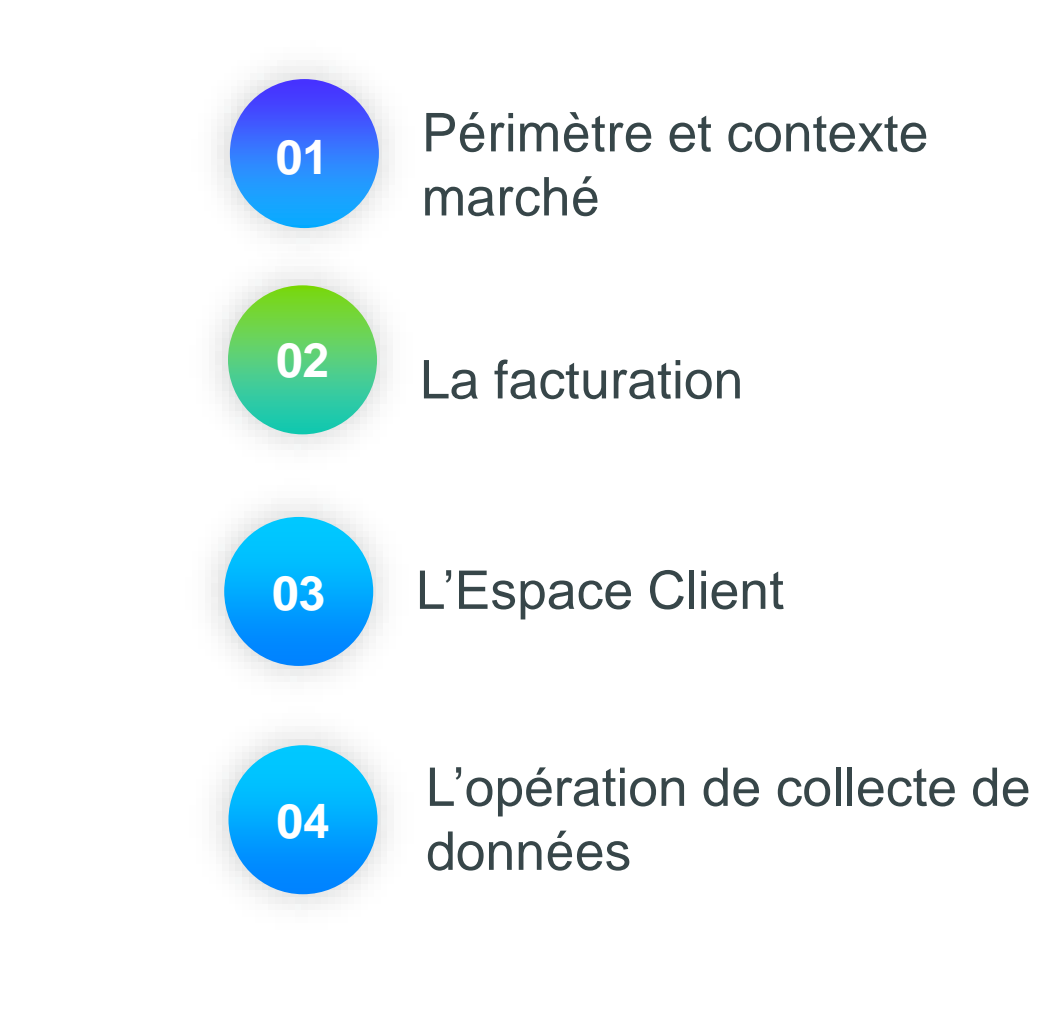

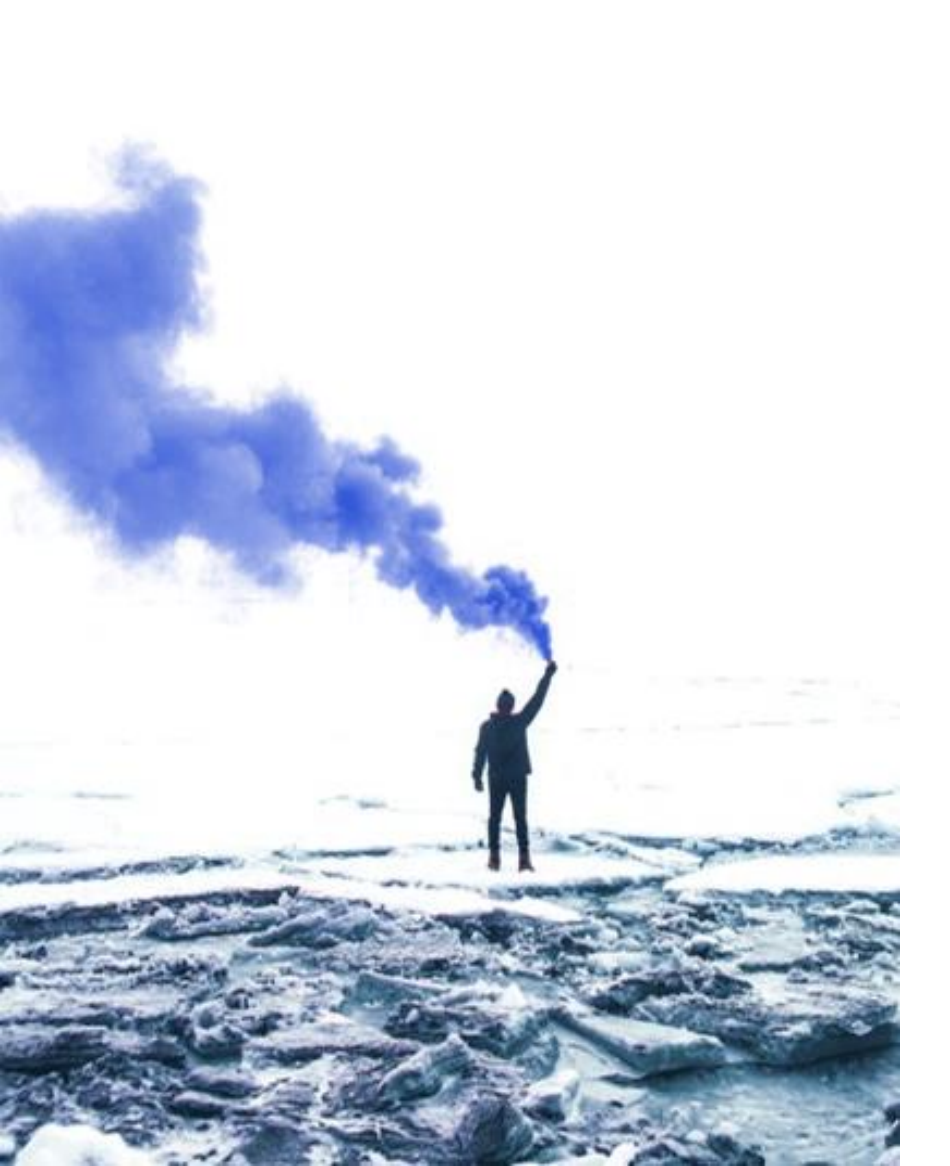

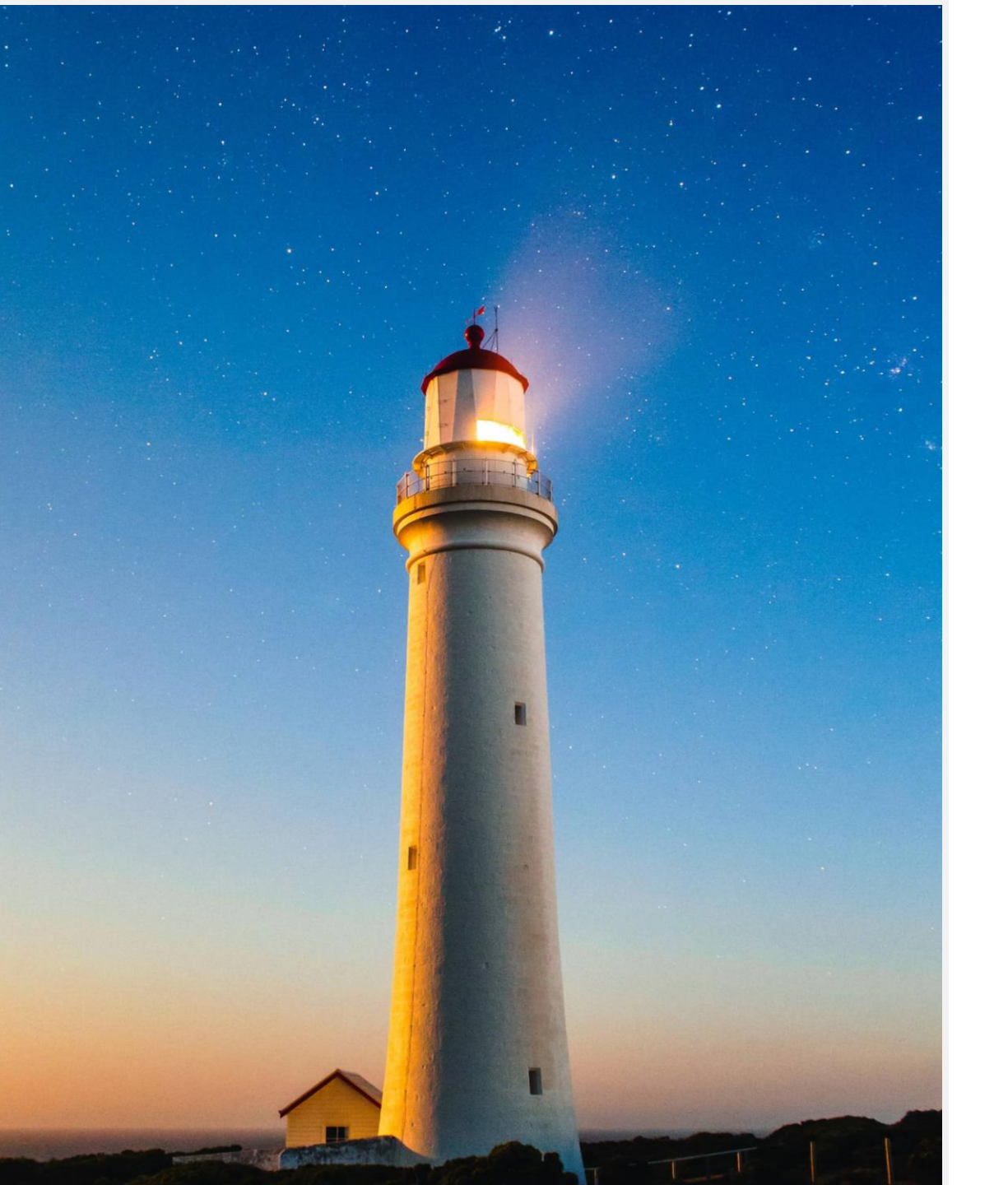

# TotalEnergies

# 01.

# Périmètre du SDEC Energie et contexte du marché

# Récapitulatif des marchés – Livraison 2025

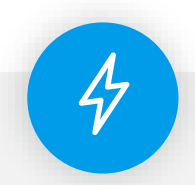

#### Consultation n°2024-RCMS0003 Lot 1 – C5

Période de livraison :

- Date de début : 01/01/2025
- Date de fin : 31/12/2025

Offre tarifaire :

➢ 2025 : Offre à Clics

Périmètre au stade du marché subséquent :

• 11 220 sites C5

Liste des membres du lot n°1 : 330 membres

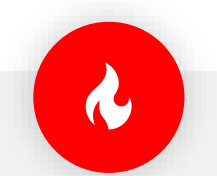

Consultation n°2024-RCMS0003 Lot 3 – Gaz

#### Période de livraison :

- Date de début : 01/01/2025
- Date de fin : 31/12/2025

Offre tarifaire :

➢ 2025 : Offre à Clics

Périmètre au stade du marché subséquent :

- 1747 sites\*
  - 115 T3
  - 1 477 T2
  - 155 T1

Liste des membres du lot n°1 : 249 membres

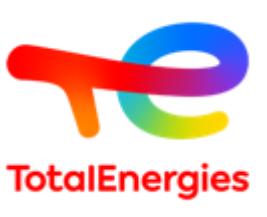

# La relation client - Membres

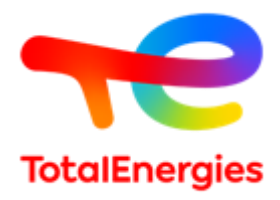

Votre commercial

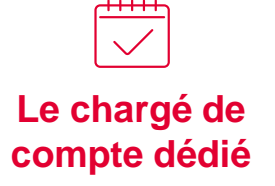

#### Dylan DUPRE

01.73.03.74.03 - Dylan.Dupre@totalenergies.com

- La construction de la réponse technique
- La construction de l'offre de prix
- · Les questions sur le marché
- Les évolutions réglementaires
- Les optimisations tarifaires

#### Service Privilège

01.71.39.10.22 – privilege.collectivite@mail.totalenergies.fr

- Le quotidien de leur contrat
- Questions liées à la facturation, gestion administrative, etc.
- Envois des documents de suivi
- Aide sur l'utilisation de l'Espace Client

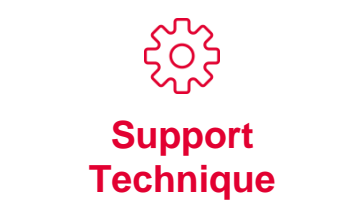

#### Tél : 09.77.40.55.10 (numéro gratuit) Mail : support.technique@mail.totalenergies.fr

- Pour gérer toutes vos demandes techniques
- Conseils et expertises sur des données techniques

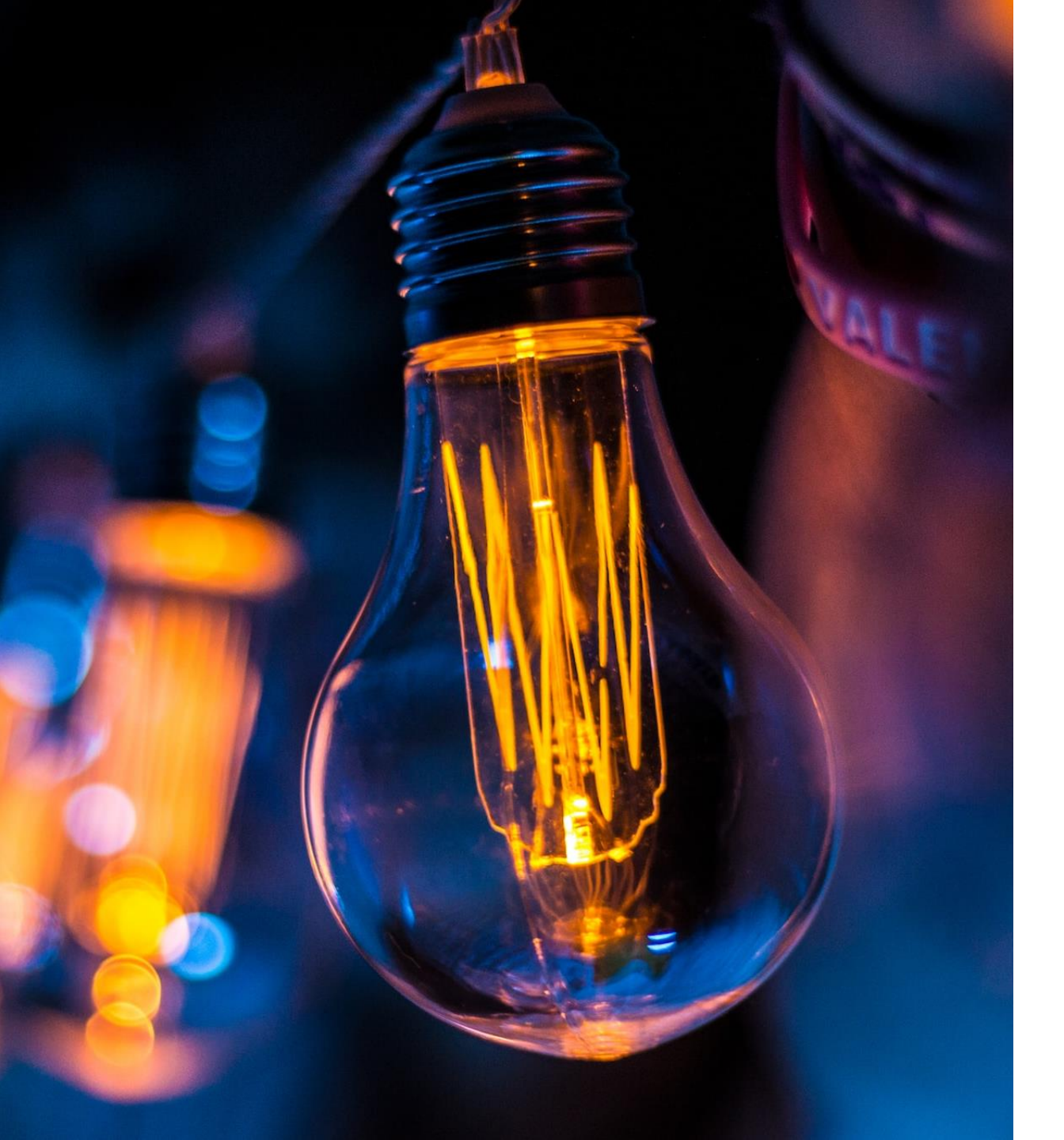

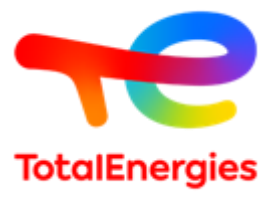

02. La facturation chez TotalEnergies

## Les fichiers de suivi Exportable depuis l'Espace Client

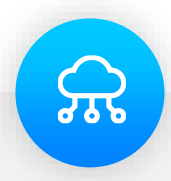

#### Fichier de facturation (Direct View)

- Détail des différents composantes facturées PDL par PDL
- Regroupement de facture indiqués
- Édité au rythme de facturation pour un suivi régulier

Mode d'obtention :

- Espace client : envoi automatique quelques minutes
- Conseillers dédiés : envoi sous 48h (possibilité d'export modulable sur la durée souhaitée)

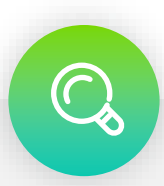

#### Fichier périmètre

- Évaluer l'évolutions des sorties/entrées des sites grâce au statut des sites indiqués
- Conserver la trace des sites résiliés ou sortie du marché
- Présentation par PDL des données techniques (option tarifaire, segment, FTA, CAR) et des relèves réelles

#### Mode d'obtention :

- Espace client : envoi automatique quelques minutes (version simplifiée)
- o Conseillers dédiés : envoi sous 48h

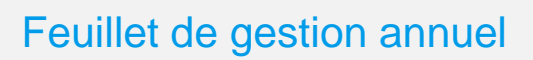

9

- Détail site par site de la consommation annuelle et des différents postes de facture.
- Indication des regroupements des factures

#### Mode d'obtention :

o Conseillers dédiés : envoi sous 48h

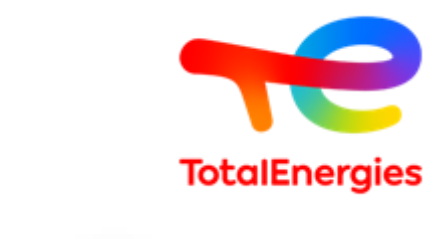

## **Facturation**

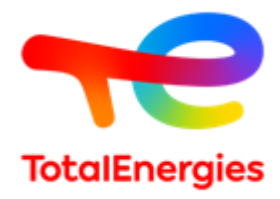

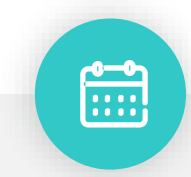

# Edition des factures selon le segment

<u>C5 – T1/T2 :</u>

- Facturation sur index estimé
- Factures mensuelles ou bimestrielles
- Edition des factures le 1er du mois

<u>T3 :</u>

Facturation sur index réel Factures mensuelles Edition des factures le 10 du mois

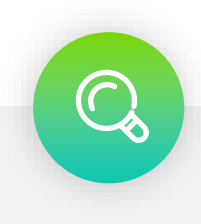

#### Modalités :

- Factures mono site et multi site selon votre convenance (défini lors de la collecte de données)
- Envoi des factures via ChorusPro
- Réception des factures entre J+4 et J+8 (en moyenne le 5 du mois)
- Fichier de facturation (Direct View) envoyé automatiquement par mail

### Facturation 1<sup>ère</sup> page facture

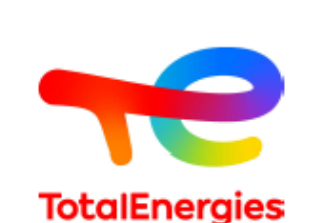

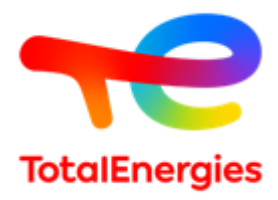

# ► vos références

[]@⊠

#### vos contacts

Service Client Privilège Collectivité Tel : 01.71.39.10.22 du lundi au vendredi de 9h à 17h Email : privilege.collectivite@mail.totalenergies.fr agglomeration\_de\_lorient@total-directenergie.com Espace client : totalenergies.fr/collectivites Par courrier : TotalEnergies - Service Client Privilège Collectivités TSA 71632 75901 PARIS CEDEX 15

#### ► en cas de panne réseau Enedis- Gestionnaire du Réseau de Distribution Segment C5 : 0 972 67 50 XX 7j/7, 24h/24 - Prix d'un appel local Information sur votre facture TVA à 5,5% payée sur les débits, appliquée à l'abonnement. TVA à 20% payée sur les débits, appliquée à la consommation et aux prestations. Taux d'intérêt en cas de retard de paiement : trois fois le taux d'intérêt légal. Frais de retard de paiement : 40€ TTC. Aucun escompte ne sera appliquée en cas de paiement anticipé.

Document à conserver 5 ans.

Tarifs non règlementés.

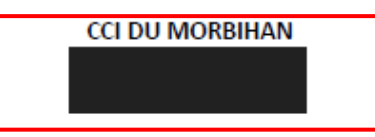

| FACTURE D'ELECTRICITE du 1 novembre 2021<br>N° / Période du 01/09/2021 au 31/10/2021             |                                                          |  |  |  |  |
|--------------------------------------------------------------------------------------------------|----------------------------------------------------------|--|--|--|--|
| Electricité<br>Volume consommé<br>Montant des consommations                                      | 1036 kWh<br>64,23 €                                      |  |  |  |  |
| Transport, Acheminement                                                                          | 92,99 €                                                  |  |  |  |  |
| Taxes et contributions<br>TDCFE<br>TCCFE<br>CTA<br>CSPE                                          | <b>45,59 €</b><br>3,44 €<br>6,88 €<br>11,96 €<br>23,31 € |  |  |  |  |
| Total hors TVA<br>TVA à 5,5 % sur le montant de 66,51 €<br>TVA à 20 % sur le montant de 136,30 € | <b>202,81 €</b><br>3,66 €<br>27,26 €                     |  |  |  |  |
| Montant TTC                                                                                      | 233,73 €                                                 |  |  |  |  |

### Facturation Facture regroupée

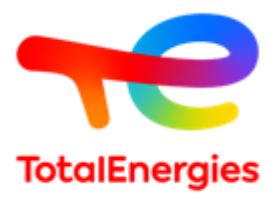

#### Récapitulatif du 01/11/2021

Détail des sites sur le relevé joint

| ID       | Code interne | Désignation site | PDL | Lieu de<br>consommation                                   | Installation | Conso<br>(HT) | Abo (HT) | Total (HT)* | Taxes  | TVA à<br>20%** | TVA à<br>5,5%** | Total<br>TTC** |
|----------|--------------|------------------|-----|-----------------------------------------------------------|--------------|---------------|----------|-------------|--------|----------------|-----------------|----------------|
| 000      |              |                  |     | SAINT NIEL<br>COMMUNS, 56300<br>PONTIVY                   | C5           | 35,02€        | 0,00€    | 69,89 €     | 21,39€ | 14,86 €        | 0,93€           | 107,08€        |
| 2000     |              |                  |     | DE LA PEPINIERE<br>Z A DE LA NIEL<br>SG, 56300<br>PONTIVY | C5           | 26,53€        | 0,00€    | 73,41€      | 20,69€ | 11,26€         | 2,08€           | 107,44€        |
| 000<br>3 |              |                  |     | SAINT NIEL<br>POSTE 147,<br>56300 PONTIVY                 | C5           | 2,68€         | 0,00€    | 13,92€      | 3,51€  | 1,14€          | 0,65€           | 19,21€         |

# Facturation

2<sup>ème</sup> page facture

| PRM :<br>Vos référence<br>Nom site :<br>Code interne :                                                                                                    | - IC<br>S                                                                                                    | 0 N°0001 -<br>Ac                                                                                        | FACTURAT<br>tresse du s                                 | TION PER<br>ite                   | IODE DU 01/                                                                            | 09/2021 AU<br>Tarif non I<br>Segment : C5<br>Raccordement<br>Tarif achemine<br>Puissance<br>6,00 kVA | 31/10/2021<br>réglementé<br>t : BT < 36 kVA<br>ement : Base - CU<br>e souscrite | ,                                                                           | Donn<br>Compte<br>Matricu<br>Coeffic                                   | iées de comptage<br>eur Evolué<br>le compteur :04176442297<br>ent de lecture : 1                                                   | 354                                                                                                    | TotalEnergies |
|----------------------------------------------------------------------------------------------------|----------------------------------------------------------------------------------------------------|----------------------------------------------------------------------------------------------------|---------------------------------------------------------|-----------------------------------|----------------------------------------------------------------------------------------|----------------------------------------------------------------------------------------------------|---------------------------------------------------------------------------------|-----------------------------------------------------------------------------|------------------------------------------------------------------------|----------------------------------------------------------------------------------------------------|----------------------------------------------------------------------------------------------------|---------------|
| Historique de<br>Consommation Ann<br>Période Rel<br>Aut<br>Est<br>Facture basée sur la<br>Relevé de con<br>04176442297354<br>BASE                                                                                                    | la consommat<br>velle de Référence :<br>octo-20<br>408<br>ievé Enedis<br>to Releve Enedis<br>imé Enedis<br>a dernière relève de r<br>asommation                                                                                                    | tion du site<br>7 123,00 kWh<br>déce-20<br>1329<br>votre compteur<br>Ancien in<br>le 01/09/202<br>21844 | févr-21<br>3186<br>r effectuée par B<br>ndex            | avri-21<br>1251<br>Enedis : 22 19 | juin-21<br>337<br>95 le 16/10/2021.<br>Nouvel inde<br>le 31/10/2021<br>22409           | août-21<br>346<br>Prochaine relève<br>2X                                                             | octo-21<br>685<br>e d'Enedis vers le                                            | 16/11/2021                                                                  |                                                                        |                                                                                                    |                                                                                                    |               |
| Energie active<br>Période du 01/09/20<br>Base<br>Mécanisme de cap<br>Certificat d'éconon<br>Certificat d'éconon<br>Transport et a<br>Composante de sou<br>Composante de sou<br>Taxes de contr<br>Contribution Tarifair<br>Contribution Tarifair<br>Contribution au Sen<br>Taxe Communale si<br>Taxe Départementa<br>TVA *<br>TVA à 5,5%<br>TVA à 20%<br>TOTAL TTO | 221 au 31/10/2021<br>Dacité Base<br>nie d'énergie (coef : (<br>nie d'énergie précarit<br>ic <b>heminement</b><br>utirage variable Base<br>nptage - Echoir<br>stion - Echoir<br>stion - Echoir<br>ributions (HT)<br>e d'Acheminement (<br>vice Public de l'Elect<br>ur la Consommation<br>ile sur la Consommati | 0,463)<br>é (coef : 0,463<br>c<br>CTA)<br>ricité (CSPE,€/<br>Finale d'Electr<br>tion Finale d'El        | x 0,333)<br>kWħ)<br>icité (TCCFE, €<br>lectricité (TDCF | /MWh, année<br>E, €/MWh, an       | du 01/09/2021<br>du 01/11/2021<br>du 01/11/2021<br>du 01/11/2021<br>2021)<br>née 2021) | au 31/10/2021<br>au 31/12/2021<br>au 31/12/2021<br>au 31/12/2021                                     |                                                                                 | Quanti<br>(kW<br>Assiette (kW<br>Assiette (kW<br>Assiette (<br>16,9<br>74,3 | ité<br>(h)<br>565<br>565<br>565<br>565<br>61<br>61<br>61<br>565<br>565 | Prix unitaire<br>0,04922<br>0,00856<br>0,0068<br>0,0068<br>0,0371<br>0,04997<br>0,03811<br>0,02334<br>0,0225<br>0,00683<br>0,00332 | H.T.<br>35,02 €<br>27,81 €<br>4,84 €<br>1,78 €<br>0,59 €<br>34,87 €<br>20,98 €<br>20,98 €<br>2,32 €<br>8,54 €<br>21,39 €<br>1,39 €<br>1,271 €<br>3,05 €<br>1,88 €<br>15,80 €<br>0,93 €<br>14,88 €<br><b>107,08 €</b> |               |

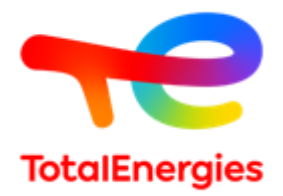

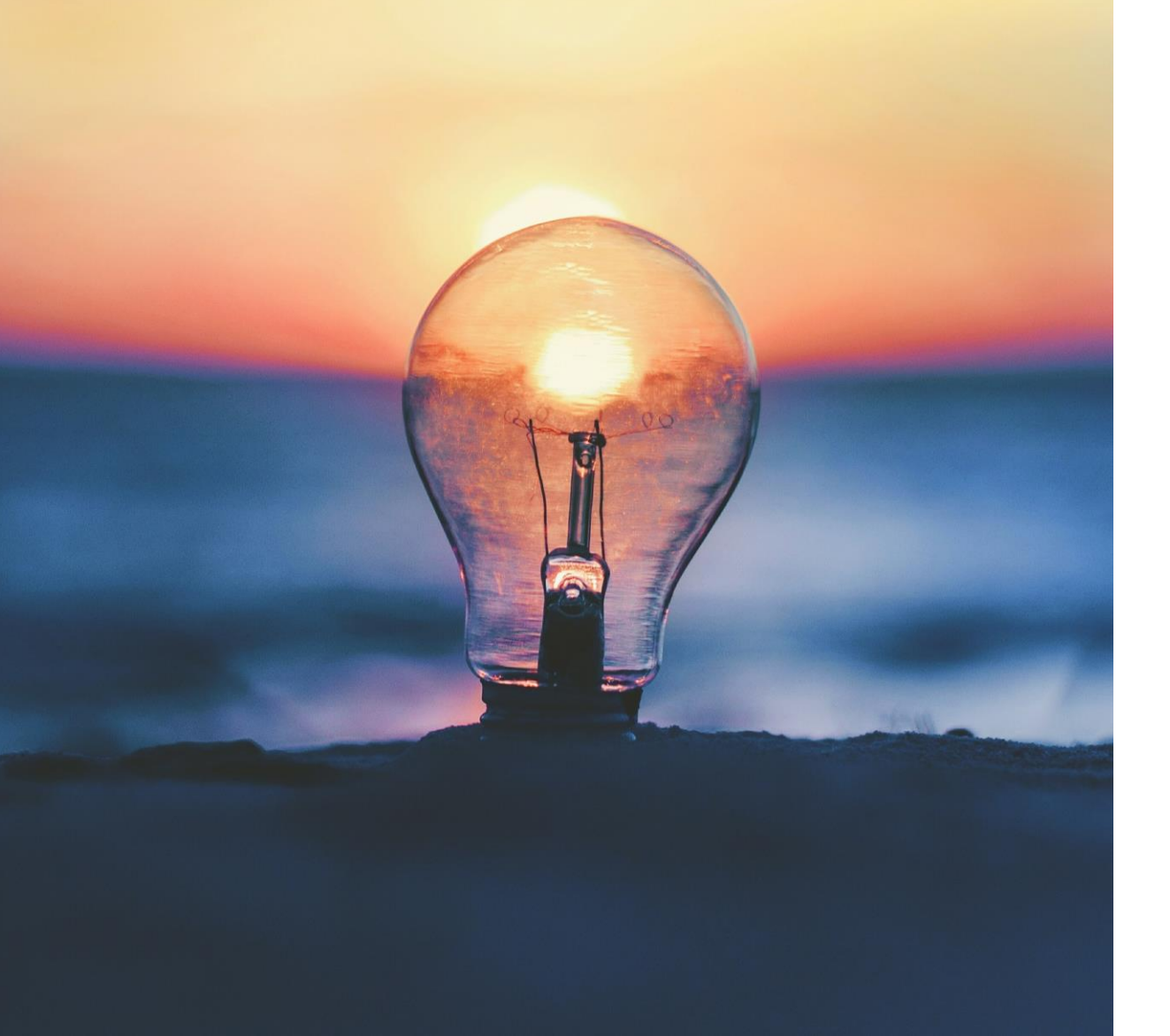

# 03. L'Espace Client

# L'espace Client

**VOTRE ESPACE CLIENT** 

RAPIDITÉ ET SÉCURITÉ

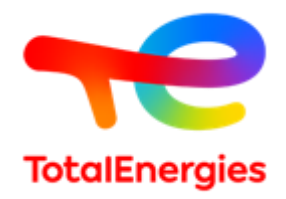

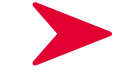

 $\mathbf{O}$ 

demandes techniques

Réalisez & suivez vos

Visualiser & télécharger votre parc

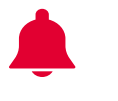

Visualiser et suivre vos consommations et vos alertes

Consulter et télécharger vos factures

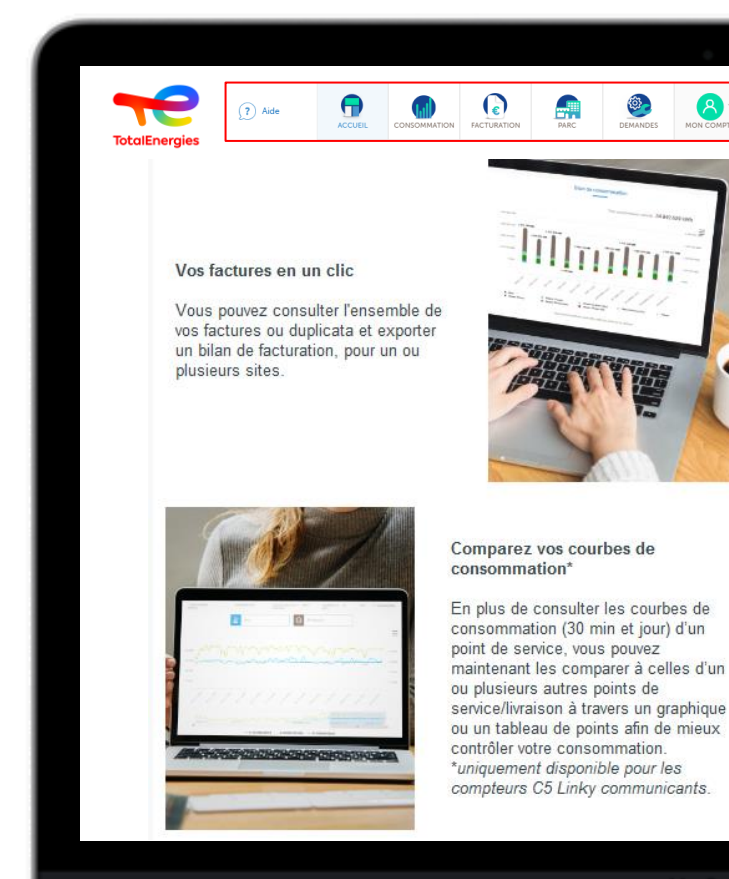

MacBook

# L'espace Client

#### Activation du compte

Un email sera transmis afin d'activer votre Espace
 Client

**ATTENTION : lien valable 24heures uniquement** 

 Cliquer sur le lien « Activer » et créer un propre mot de passe

#### Activation de votre Espace Client

Bonjour <%= dataSource.Chaine1 %> <%= dataSource.Chaine2 %>,

Votre compte pour accéder à votre espace client < %@ include option='Marque' %> Vient d'être créé.

Cette nouvelle plateforme remplace définitivement votre ancien espace client, aussi nous vous invitons dès maintenant à profiter de ses fonctionnalités.

J'active mon espace client

Vous profiterez ainsi d'un Espace Client entièrement conçu pour vous accompagner dans la gestion de votre contrat de fourniture d'énergie.

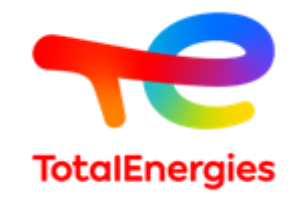

# Une fois l'opération effectuée, un email de confirmation sera transmis

<%@ include view='TE BLOC LOGO MC' %>

Bienvenue sur votre nouvel espace client !

<80 include option='Marque' 83

Bonjour,

Nous vous remercions d'avoir activé votre compte sur votre nouvel espace client <te include option='Marque' to.

Pour rappel, votre identifiant est votre adresse email <== therefore the set of the set of the set

Vous pouvez dès maintenant suivre les relèves et effectuer des demandes techniques.

#### Accéder à mon espace Client

Cordialement, Votre Service Clients <\* pinclude option='Marque' \*>

<%@ include view='tde\_fid\_perse\_mentionslessles\_sestion\_ms' %>

# L'espace Client

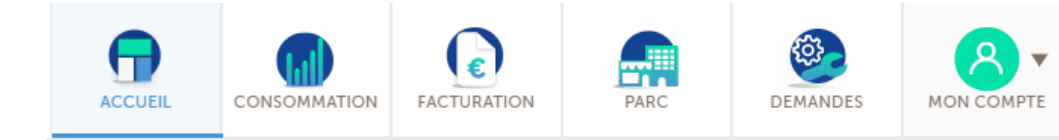

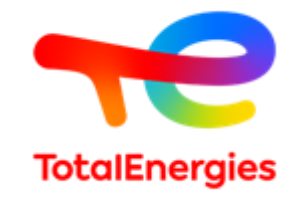

#### Vos 3 derniers mois

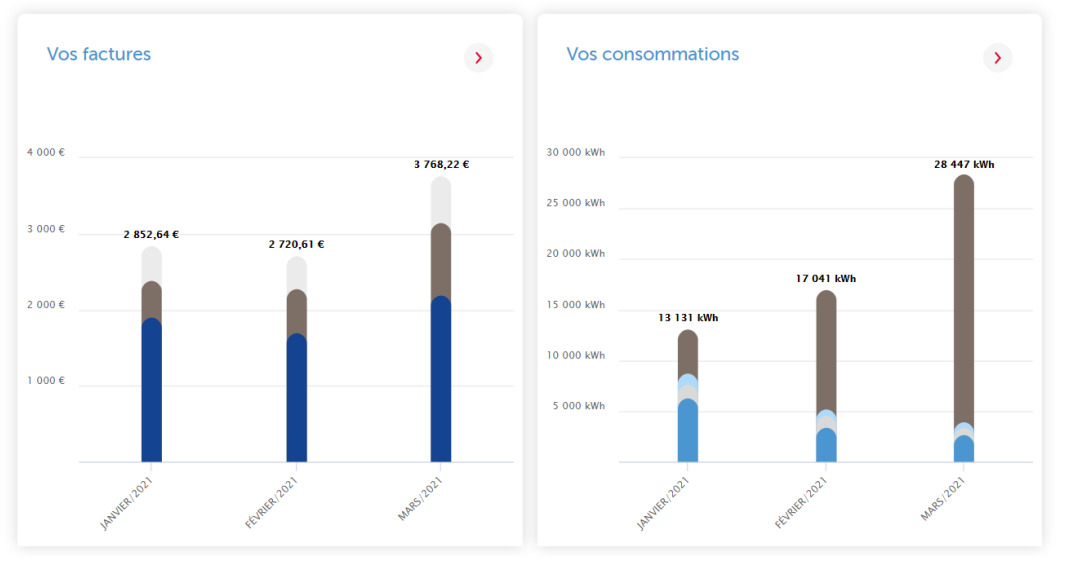

>

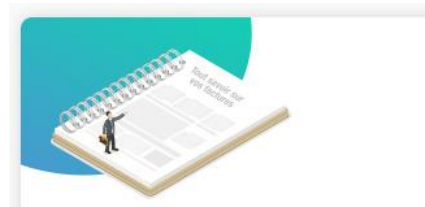

#### **Guide Facture**

Perdu pour comprendre vos factures ? On vous explique tout dans notre Guide Facture à télécharger !

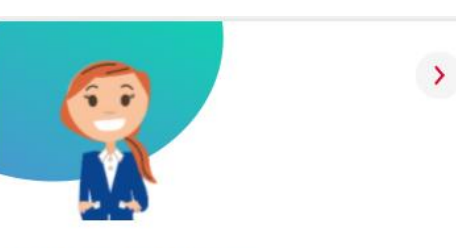

#### **Bilan Direct View**

Total Direct Energie a développé un système de facturation souple, performant et spécialement conçu pour s'adapter à chaque mode de gestion. Cette rubrique permet de:

- Consulter l'historique du montant total détaillé de vos factures des trois derniers mois en €
- Consulter l'historique du volume total consommé des trois derniers mois en kWh
- Consulter et télécharger ses documents utiles : guides facturation
- **Générer un bilan de facturation** sur le périmètre et la période de son choix.

15 | Réunion de présentation

#### L'espace Client **(**) $\square$ ዶ ACCUEIL FACTURATION PARC DEMANDES MON COMPTE CONSOMMATION Consommation TotalEnergies Consommation Relève Puissance Consommations facturées Relèves Puissances Courbes de consommation Consommation journalière Gaz

#### Accéder au bilan de consommation :

- o Consultation des factures correspondant au bilan de consommation et export du tableau détaillé
- o Visualiser et télécharger vos factures

#### Visualiser la courbe de consommation :

• Visualisation de la courbe de consommation mensuelle sur une période donnée (1 an maximum)

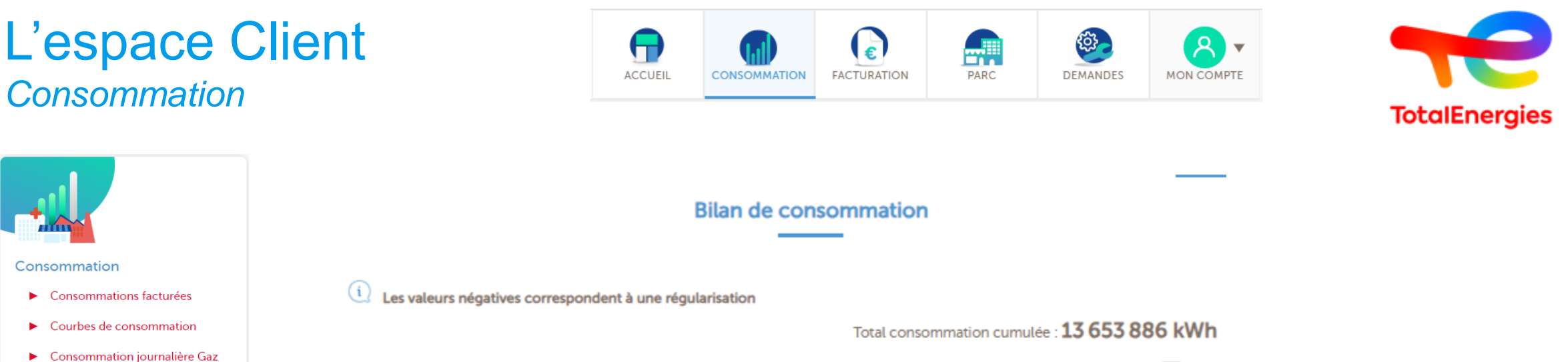

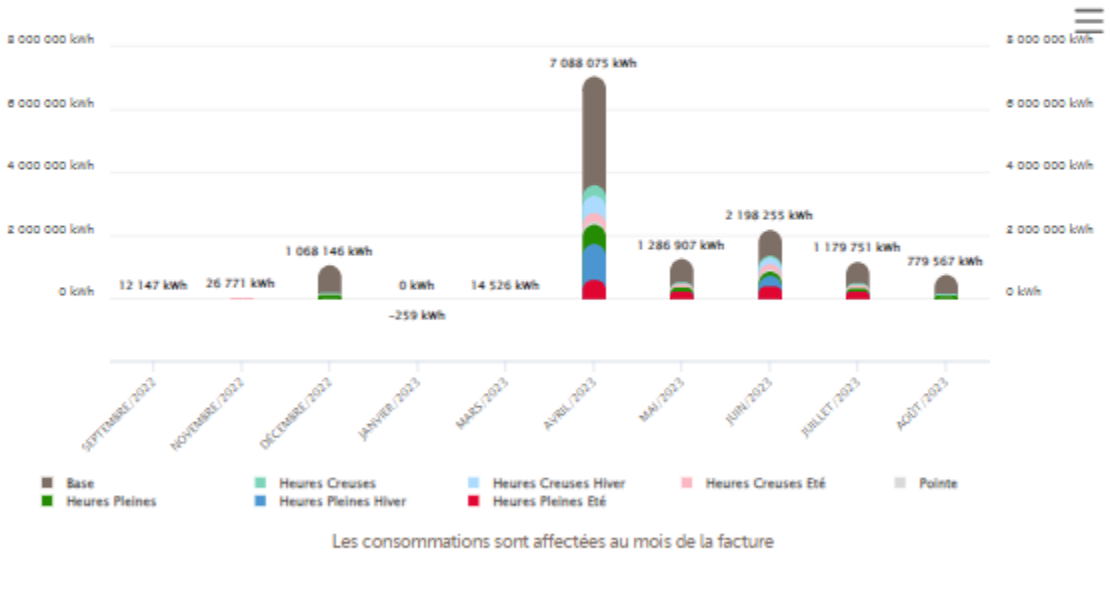

### L'espace Client Consommation

----

Relève

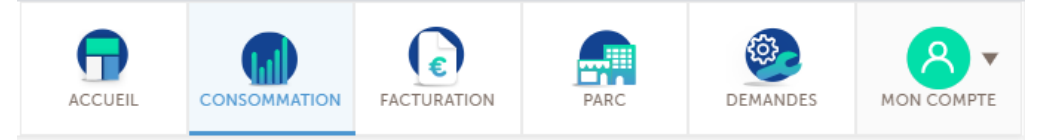

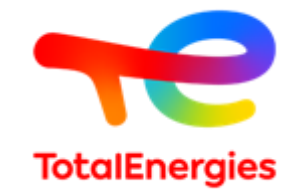

### Cette rubrique permet de retrouver :

- Les relèves réelles
- Les relèves estimées
- Les auto-relèves

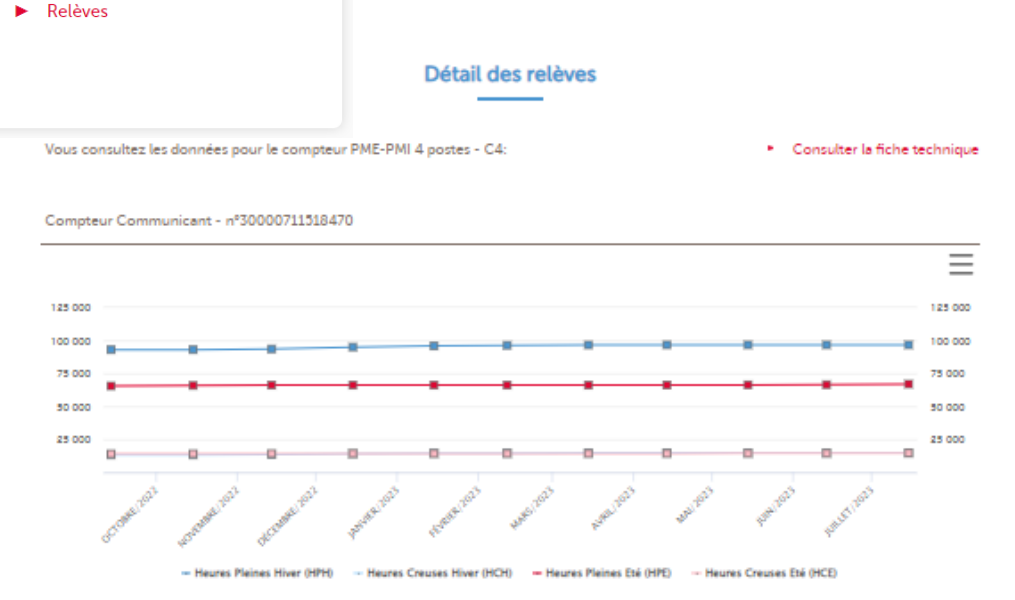

Relève réelle

|            |               | Exporter le tableau | * |                        |
|------------|---------------|---------------------|---|------------------------|
| Date       | Tour compteur | Relève              |   | Туре                   |
| 15/07/2023 | 0             | HPH: 96680          |   | Relative relette (III) |
|            | 0             | HCH: 14768          |   |                        |
|            | 0             | HPE: 66031          |   |                        |
|            | 0             | HCE: 14658          |   |                        |

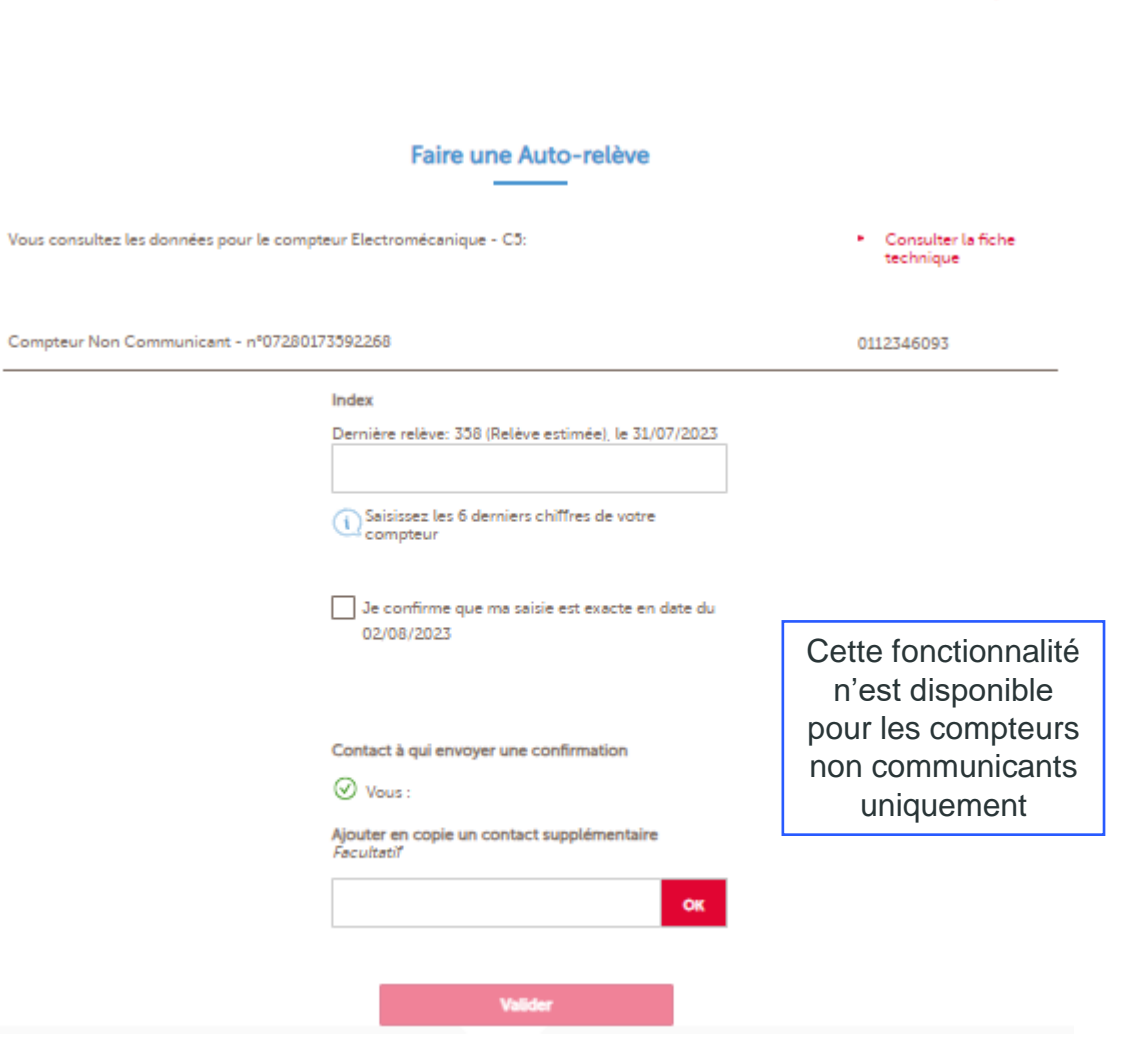

### L'espace Client Facturation

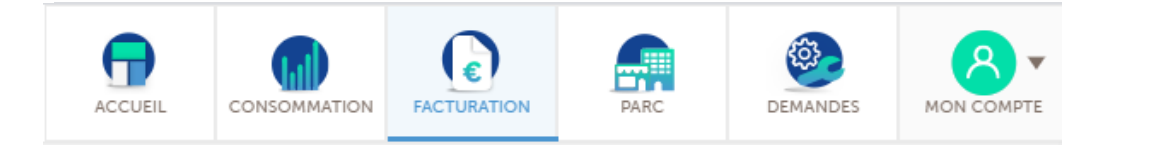

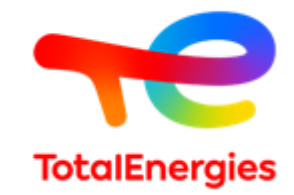

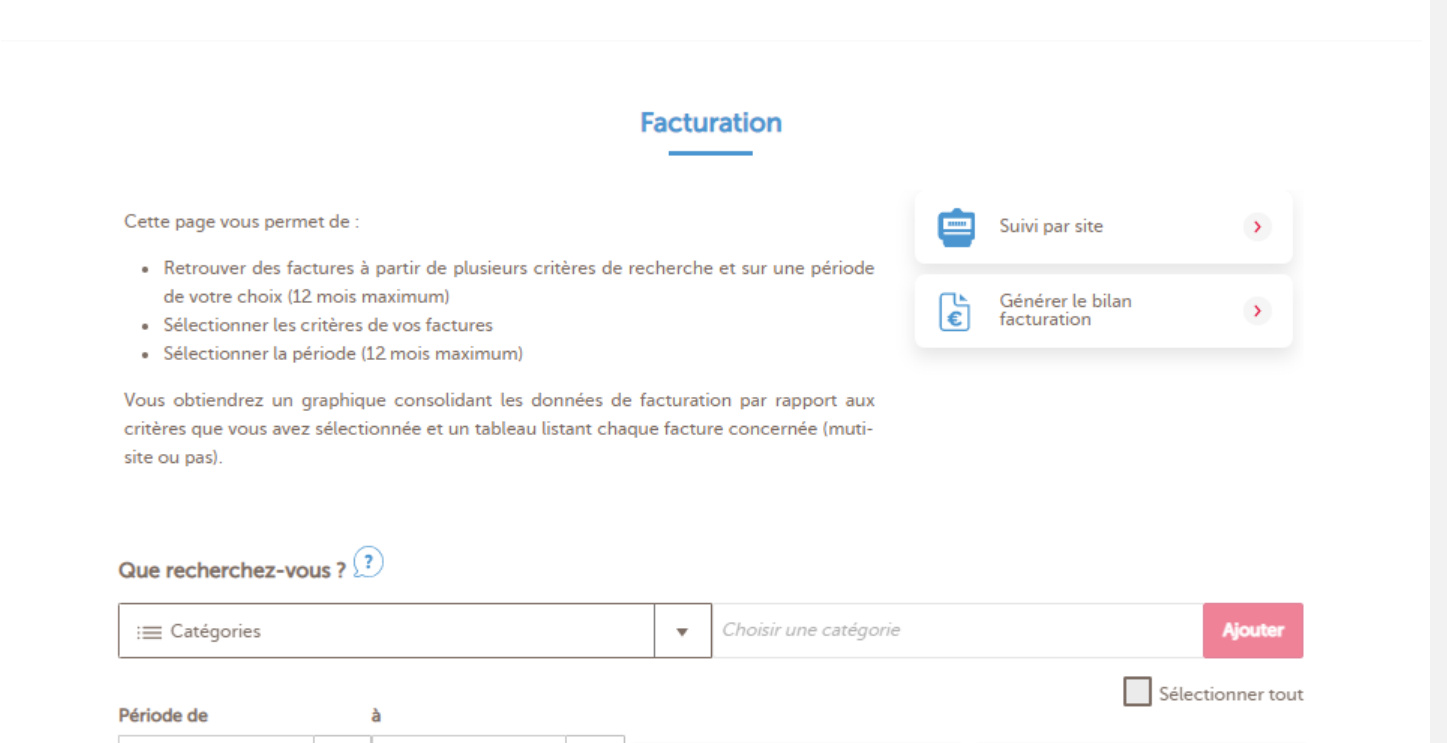

Cette rubrique permet de:

- Retrouver et télécharger vos factures à partir de plusieurs critères de recherche et sur une période au choix (12 mois glissant maximum).
- Consulter un graphique représentant les données de facturation par rapport aux critères sélectionnés.
- Retrouver un suivi par site permettant d'obtenir le montant facturé pour le site sélectionné..
- Générer un bilan de facturation (6 mois maximum)

Mai 2021

.

•

Juin 2020

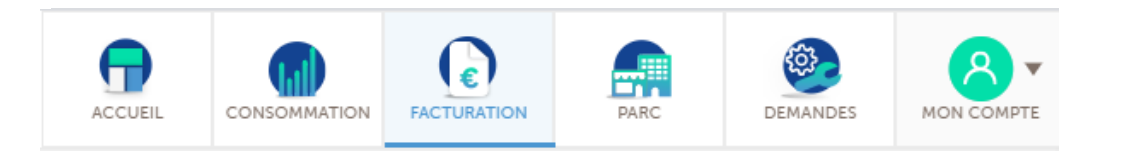

01/06/2022

0

665

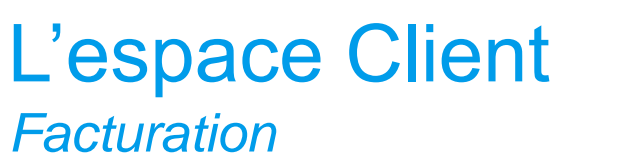

# **TotalEnergies**

110003049301.pdf

#### Suivi par compteur

| Comptour                    | anna                       | 25                                                  |                                                        |                                         | LES SORINIERES                               |
|-----------------------------|----------------------------|-----------------------------------------------------|--------------------------------------------------------|-----------------------------------------|----------------------------------------------|
| Compteur G                  | azpar - n-142001440690     | 33                                                  |                                                        |                                         | 0109633583                                   |
|                             |                            |                                                     |                                                        | Total cumulé facturé : 3                | 3 323 € TTC                                  |
|                             |                            |                                                     |                                                        |                                         | $\equiv$                                     |
|                             |                            | 823,46-6                                            |                                                        |                                         |                                              |
|                             | 300 4                      |                                                     |                                                        |                                         | 500 K                                        |
|                             | 800 K                      | 460,51 €                                            |                                                        |                                         | 800 K                                        |
|                             | +00 K                      | 295,494                                             | 190,974                                                |                                         | 400 K                                        |
|                             | 15,92 4                    |                                                     | 27,32                                                  |                                         | 200 K                                        |
|                             | 0 K                        |                                                     |                                                        | -9,28 6 -1,96 6 -0                      | 0,04€ 0€                                     |
|                             | STORE STREET               | and a second second                                 | and walk price                                         | survive section areas                   | di la                                        |
|                             |                            | TVA                                                 | Taxes hors TVA KIT                                     |                                         |                                              |
|                             |                            |                                                     |                                                        |                                         |                                              |
|                             |                            |                                                     |                                                        |                                         |                                              |
|                             |                            |                                                     |                                                        |                                         |                                              |
|                             |                            | Đ                                                   | porter le tableau 🛛 🗸                                  | 1                                       |                                              |
|                             |                            | Đ                                                   | porter le tableau 🛛 🗸                                  | 1                                       |                                              |
| Date Comptabl               | ie Abonnement (C HT) C     | Consommation (KiN) Consomm                          | porter le tableau  v sation (C HT) Montant de Cact     | heminement (C) Total (C Hors)           | Tva) Total (CTTC) N* Facta                   |
| Date Comptabl<br>01/09/2022 | e Abonnement (C HT) 0<br>0 | Lonsommation (KIN)<br>Consommation (KIN)<br>2 -0,04 | porter le tableau  vation (C HT) Montant de Cach 41,07 | heminement (6) Total (6 Hors)<br>4.1.77 | Tve) Total ( { TTC) N° factu<br>46.16 100000 |

#### Graphique « Suivi par compteur»

47.11

67.42

74.48

11.88

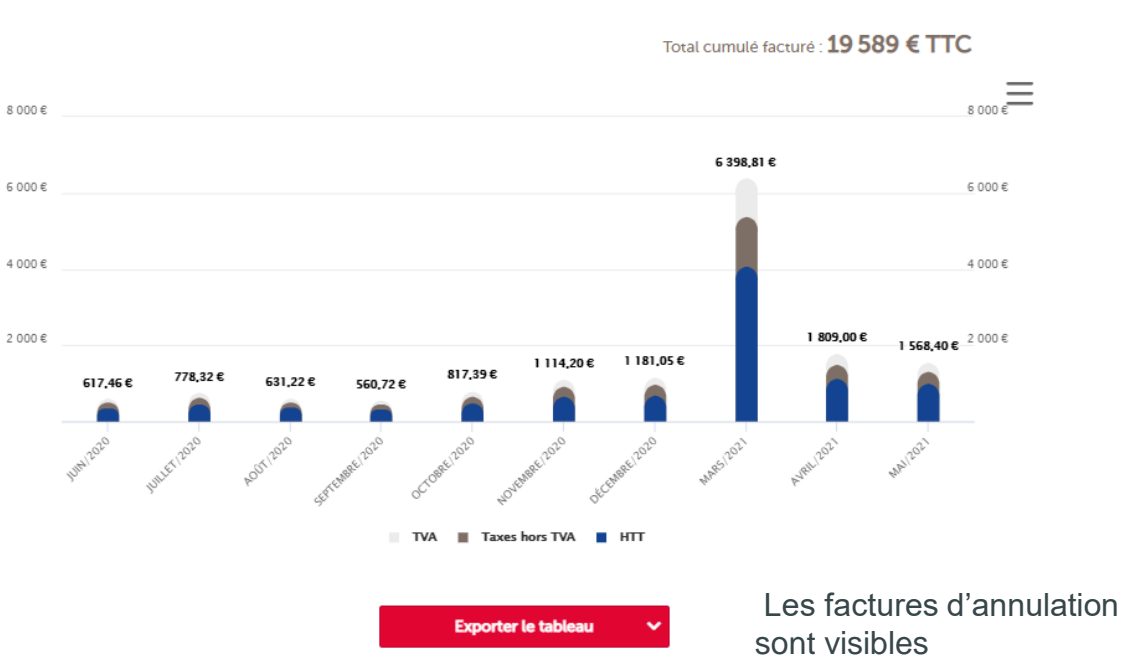

**Bilan facturation** 

| Date comptable | N° Facture   | Libellé facture | Conso (kWh) | Mode de réception | Etat d'édition | Montant TTC (€) | Facture d'annulation<br>Facture d'origine annulée |
|----------------|--------------|-----------------|-------------|-------------------|----------------|-----------------|---------------------------------------------------|
| 01/05/2021     | 103003547102 | 20089202        | 8 945       | Courrier          | Editée         | 1568,4          | +                                                 |

#### Graphique « Bilan de facturation »

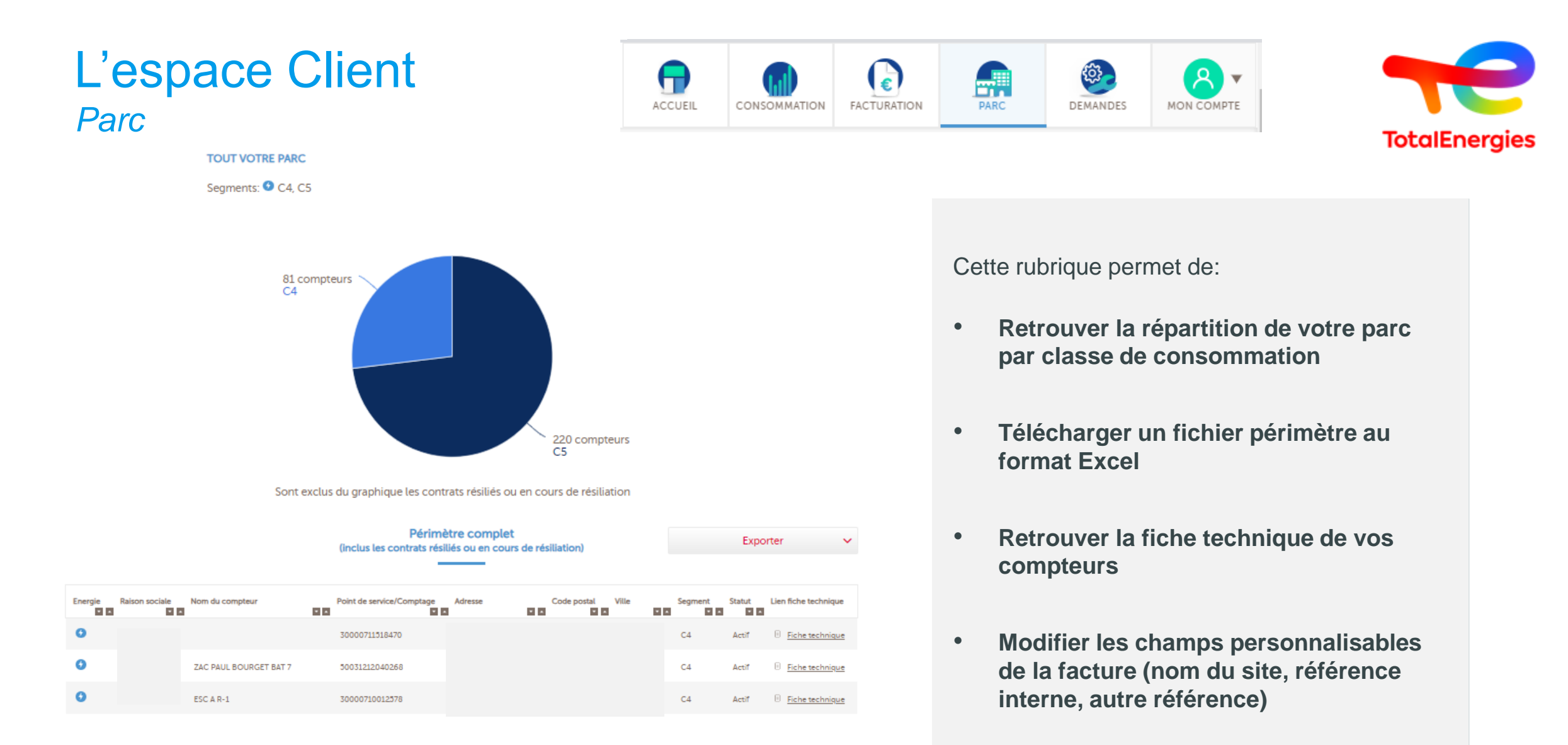

### L'espace Client Demandes techniques

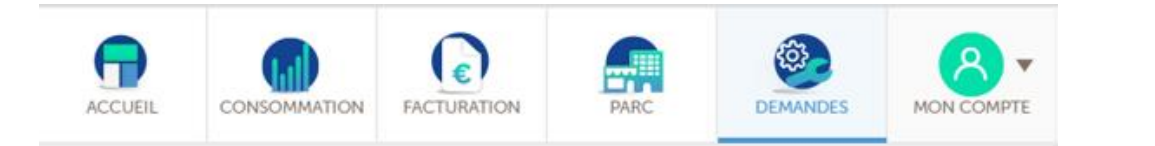

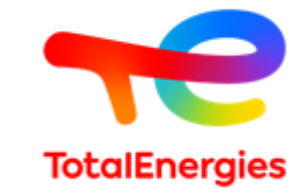

Cette rubrique permet de :

- Faire une demande technique
- Suivre ses demandes techniques

#### Votre demande concerne

Un site de votre parc

L'ajout d'un site

| Demandes sur PDC en parc                      | Elec |
|-----------------------------------------------|------|
| Activation de la Télérelève du compteur (TIC) | Х    |
| Branchement provisoire                        | Х    |
| Changement de disjoncteur                     | Х    |
| Changement de fournisseur                     | Х    |
| Changement de puissance                       | Х    |
| Changement d'option tarifaire                 | Х    |
| Communication initiative distributeur         | Х    |
| Demandes diverses                             | Х    |
| Déplacement de compteur                       | Х    |
| Dépose de compteur                            | Х    |
| Mise en service                               | Х    |
| Mise en service express                       | Х    |
| Optimisation                                  | Х    |
| Raccordement                                  | Х    |
| Résiliation                                   | Х    |
| Réclamations                                  | Х    |
| Séparation de réseau                          | х    |
| Vérification de compteur                      | Х    |
| Activation de la Télérelève du compteur (TIC) | Х    |

### L'espace Client Demandes techniques

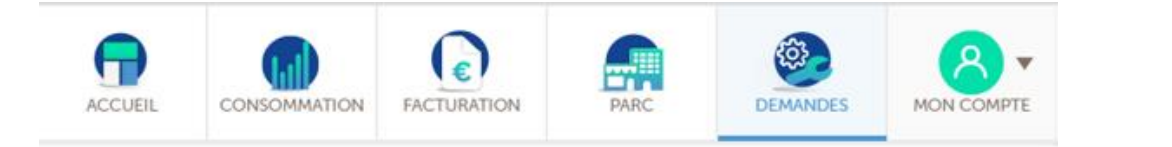

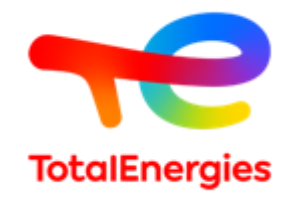

#### Où en sont vos demandes?

| Référence<br>demande | Type de la demande                              | Date de la<br>demande | Raison sociale | Point de<br>comptage/livraison | Date de RDV | Statut        | Auteur          | Action       |
|----------------------|-------------------------------------------------|-----------------------|----------------|--------------------------------|-------------|---------------|-----------------|--------------|
| 4025099182           | Coupure temporaire<br>et/ou dépose              | 29/04/2021            |                | 14628654093401                 | 16/06/2021  | Abandonnée    |                 | Choisissez 🔻 |
| 4025099194           | Ajout de site - Mise en service                 | 29/04/2021            |                | /                              | 04/05/2021  | Ouvert        |                 | Choisissez 🔻 |
| 4025099193           | Branchement<br>provisoire                       | 29/04/2021            |                | 1                              | 18/05/2021  | Ouvert        |                 | Choisissez 🔻 |
| 4025099181           | Ajout de site -<br>Changement de<br>fournisseur | 29/04/2021            |                | 1                              | 01/05/2021  | Ouvert        |                 | Choisissez 🔻 |
| 4025099192           | Ajout de site -<br>Changement de<br>fournisseur | 29/04/2021            |                | 1                              | 13/05/2021  | Ouvert        |                 | Choisissez 🔻 |
| 4025099191           | Ajout de site -<br>Changement de<br>fournisseur | 29/04/2021            |                | /                              | 19/05/2021  | Ouvert        |                 | Choisissez 🔻 |
| 4025099190           | Ajout de site - Mise en<br>service              | 29/04/2021            |                | 1                              | 30/04/2021  | Ouvert        |                 | Choisissez 🔻 |
| 4025099189           | Ajout de site -<br>Changement de<br>fournisseur | 29/04/2021            |                | 1                              | 20/05/2021  | Ouvert        |                 | Choisissez 🔻 |
| 4025099188           | Ajout de site -<br>Changement de<br>fournisseur | 29/04/2021            |                | 1                              | 12/05/2021  | Ouvert        |                 | Choisissez 🔻 |
| 4025099176           | Ajout de site - Mise en service                 | 29/04/2021            |                | /                              | 05/05/2021  | Ouvert        |                 | Choisissez 🔻 |
|                      |                                                 |                       |                |                                |             |               |                 |              |
|                      |                                                 |                       | 1              | sur 22 🕨                       | E           | porter la lis | te des demandes | ~ ·          |

Tableau de suivi des demandes techniques avec possibilité d'export

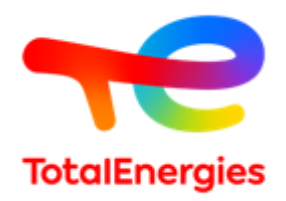

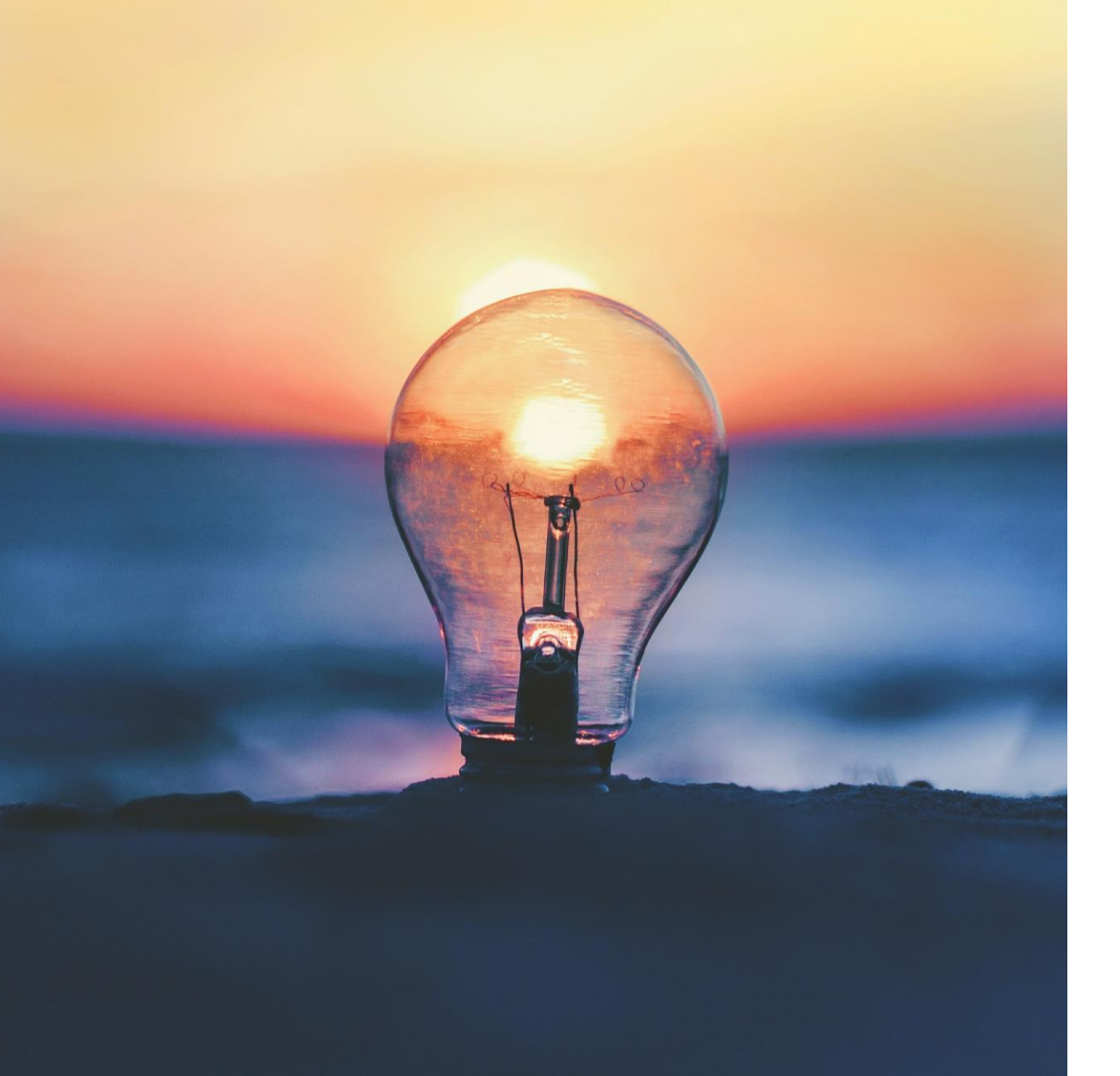

# 04.

# L'opération de collecte de données

# Planning – Uniquement sur le lot 1

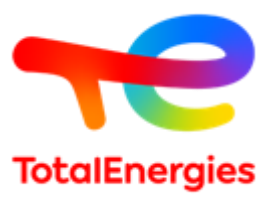

#### **Plan d'action**

Outil de collecte prérempli avec les données indiquées au stade du marché subséquent

#### Période de collecte de données :

- Date de début : 07/10/2024
- Date de fin : 18/10/2024
- Relance (téléphonique + mail)

#### Paramètre par défaut applicable :

• Mix énergétique national, facture groupée, mode d'envoi papier, virement bancaire

#### Date asynchrone :

• Aucune date asynchrone, l'ensemble du périmètre bascule au 01/01/2025

<u>Besoin pour réalisation de la collecte :</u> Listing complet de l'ensemble des membres (330) avec une personne à contacter (nom, prénom, téléphone et mail).

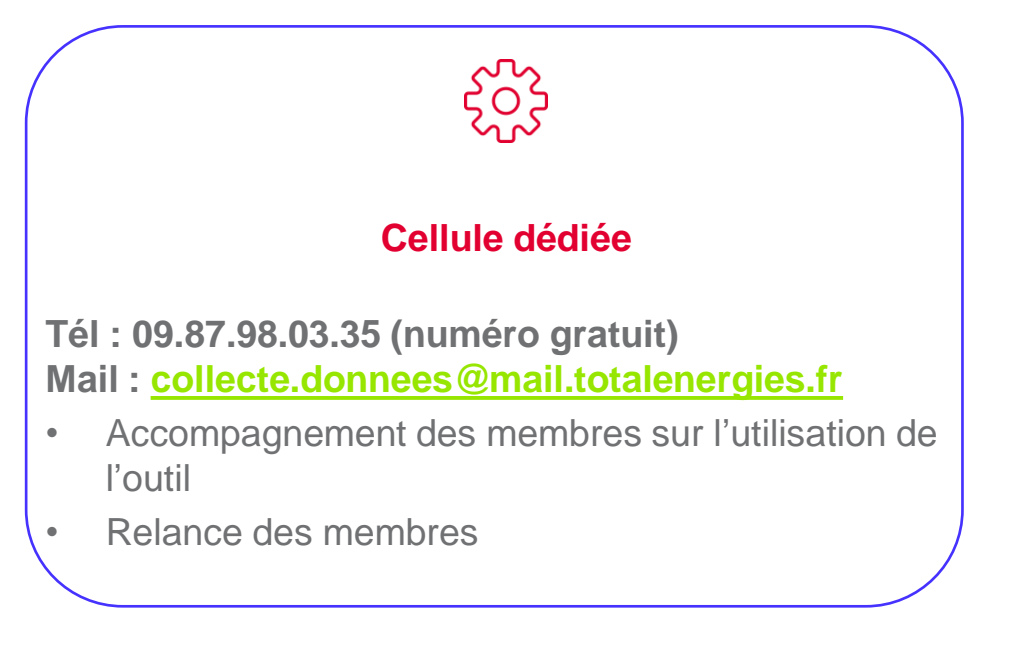

# A date, seulement 30 membres ont réalisé l'opération de collecte sur 330 membres.

Je vous invite à vous connecter à la plateforme et réaliser cela dès que possible.

# Connexion à la plateforme

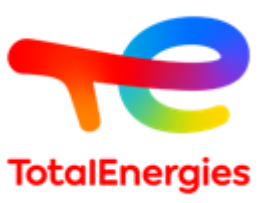

Vous devez vous connecter à la plateforme , ensuite vous cliquez sur la barre verte « démarrer mon parcours »

#### Vous avez 3 onglets à compléter:

- Un premier onglet avec les données générales du marché (infos administratives, contacts ...)
- Un second pour vérifier votre périmètre pré-rempli
- Un dernier pour créer vos lots de facturation

| <b>1</b>                                                                                                    |                                                                                                    | Contact |
|----------------------------------------------------------------------------------------------------|----------------------------------------------------------------------------------------------------|---------|
| Administration des Opérations / SDE07 LOT2 / VOGUE                                                                                                    |                                                                                                    | ÷       |
| Collecte de données contractuelles<br>Bonjour,<br>Bienvenue sur la plateforme de collecte dédiée au recueil de l'ense                                                                       | emble des informations nécessaires à la création de votre compte client et au changement de fournisseur de vos sites chez TotalEnergies.                                                                                                    |         |
| Cette plateforme vous propose de :     fatter vos données générales     Walder ou compléter le périmètre de vos sites.     Créer vos périmètres de facturation selon vos budgets ou besoins | Votre objectif est de compléter l'ensemble de vos informations. Une barre de progression vous permet de sulvre l'avancement de chaque élément. Notez qu'en cas de doute ou de question, vous pouvez à tout moment nous faire pan en r<br>message, via le bouton contact (en haut à droite de la barre de menu). | n       |
| Progression Actuelle                                                                                                    | 50%<br>Contrôler mon purcours<br>Collecte terminée ! 17/12/2021                                                                                                    |         |
|                                                                                                    | DÉMARRER MON PARCOURS                                                                                                    |         |

## Deuxième étape

Les données seront également pré-remplies. Il vous faudra les vérifier et compléter vos références sites si nécessaire.

Il vous faudra ensuite dans « STATUT » sélectionner « confirmer la bascule » s'il s'agit bien de votre site.

Pensez à retenir le segment de votre site, celui-ci vous sera demandé lors de la prochaine étape.

#### 

Pour finir cette étape, vous devez compléter tous vos sites.

#### Energie et Statut

| * Fluide:                                         | * Etat actuel selon le GRD:                                   |
|---------------------------------------------------|---------------------------------------------------------------|
| Électricité V                                     | ACTIF                                                         |
| * Sélectionnez la date d'activation :             | * Statut:                                                     |
| 01/01/2023 🚓                                      | Statut V                                                      |
|                                                   |                                                               |
| Référence du site                                 |                                                               |
| * Distributeur:                                   | * RAE:                                                        |
| ENEDIS V                                          | 30000720165016                                                |
| Ajouter préalablement l'énergie et le code postal |                                                               |
|                                                   | Votre RAE composé de 14 chiffres est présent sur vos factures |

# Troisième étape

Il vous faudra cliquer sur le carré bleu.

Nommez ensuite votre périmètre de facturation (ex: nom de votre entité) ou autre référence interne

Si vous ne connaissez pas la typologie de segment de votre site , elle se trouve à l'étape précédente.

Vous pouvez ensuite choisir votre mode de facturation :

- Mono site -> une facture par site Multi sites -> vos différents sites
- sur une seule facture

Il vous restera à choisir votre mode paiement et votre rythme de facturation.

Une fois que tout est saisi il vous reste seulement à valider en bas de la page.

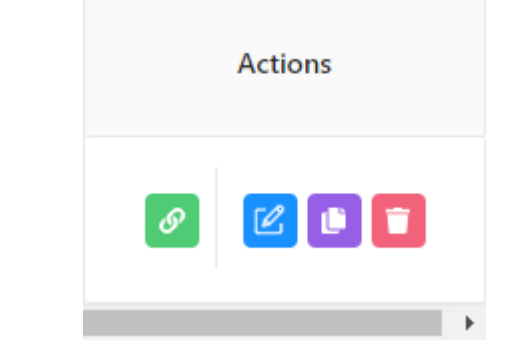

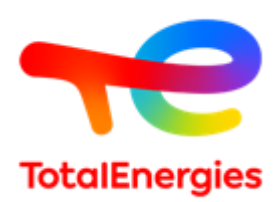

#### Type de périmètre de facturation

#### \* Nom du périmètre de facturation:

Mon périmètre n°5

#### Merci de renseigner le nom du périmètre de facturation

\* Typologie de segment:

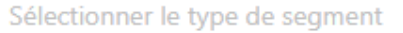

Le type de segment à sélectionner doit être identique au segment renseigné dans les données de sites que vous souhaitez lier à ce périmètre de facturation

#### \* Type de facturation:

MONO\_SITE

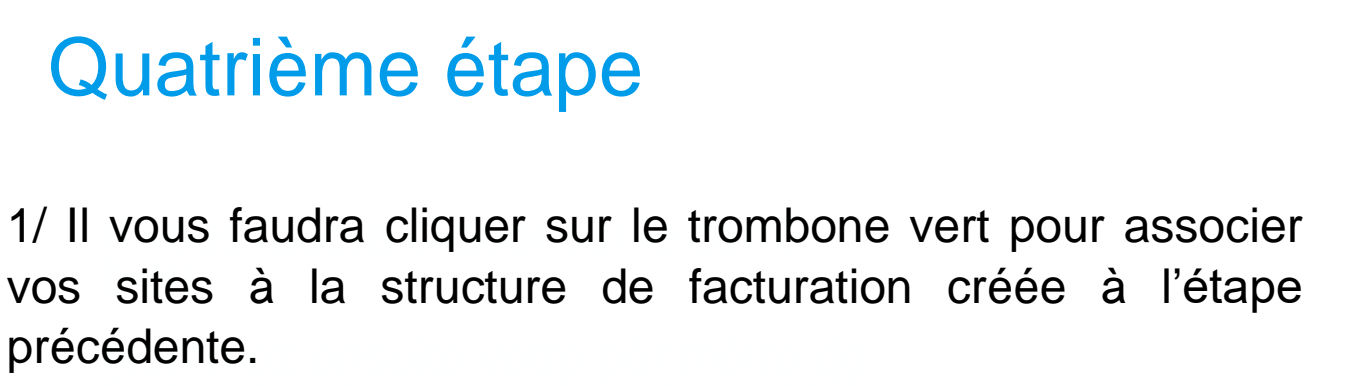

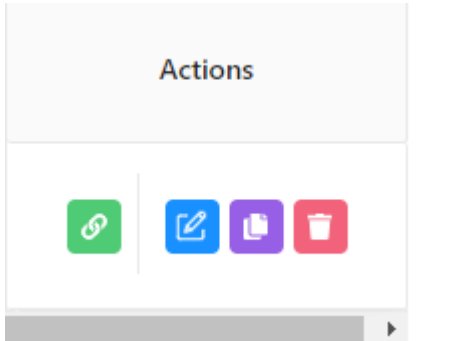

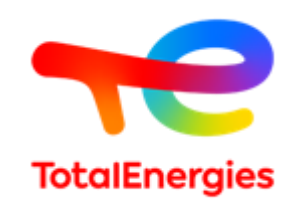

2/ La dernière étape consiste à faire basculer votre site sur la droite à l'aide de la flèche verte et valider au-dessus.

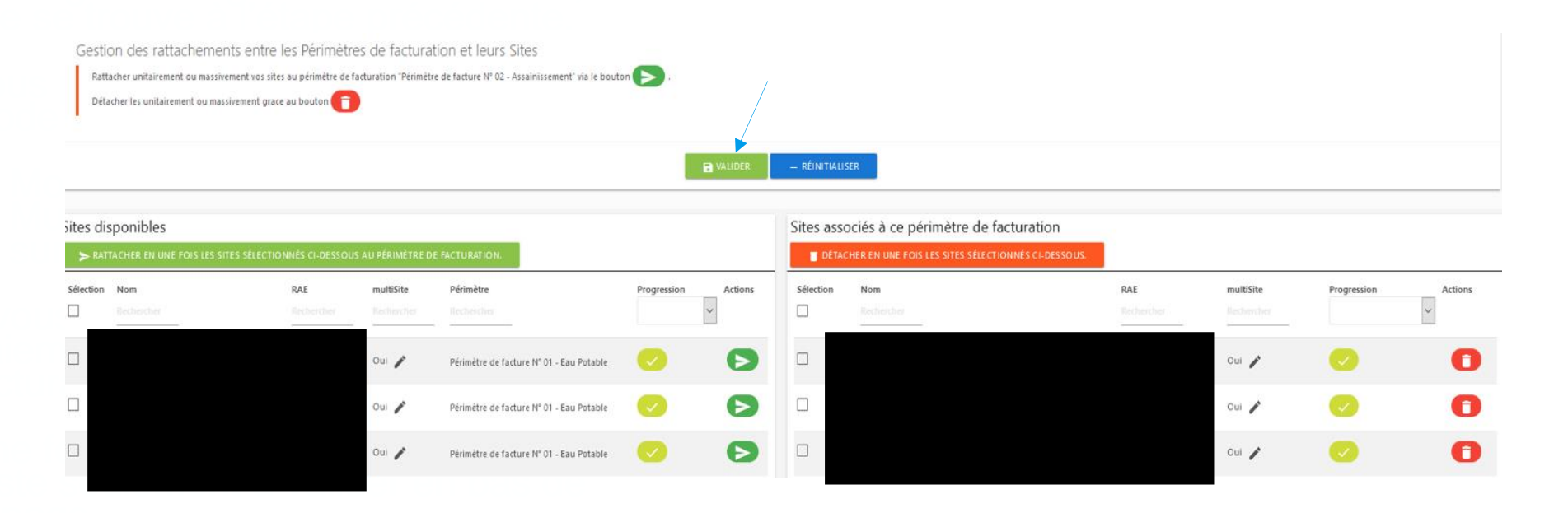

# Dernière étape

- Une fois l'ensemble des étapes validées sur la page d'accueil il faut cliquer sur la barre de progression qui n'affichera plus « contrôler mon parcours » mais « valider mon parcours »
- Votre parcours sera alors certifié et non modifiable sans un appel ou un mail auprès de nos services.
- Vous recevrez ensuite par email un fichier Excel reprenant les données collectées.

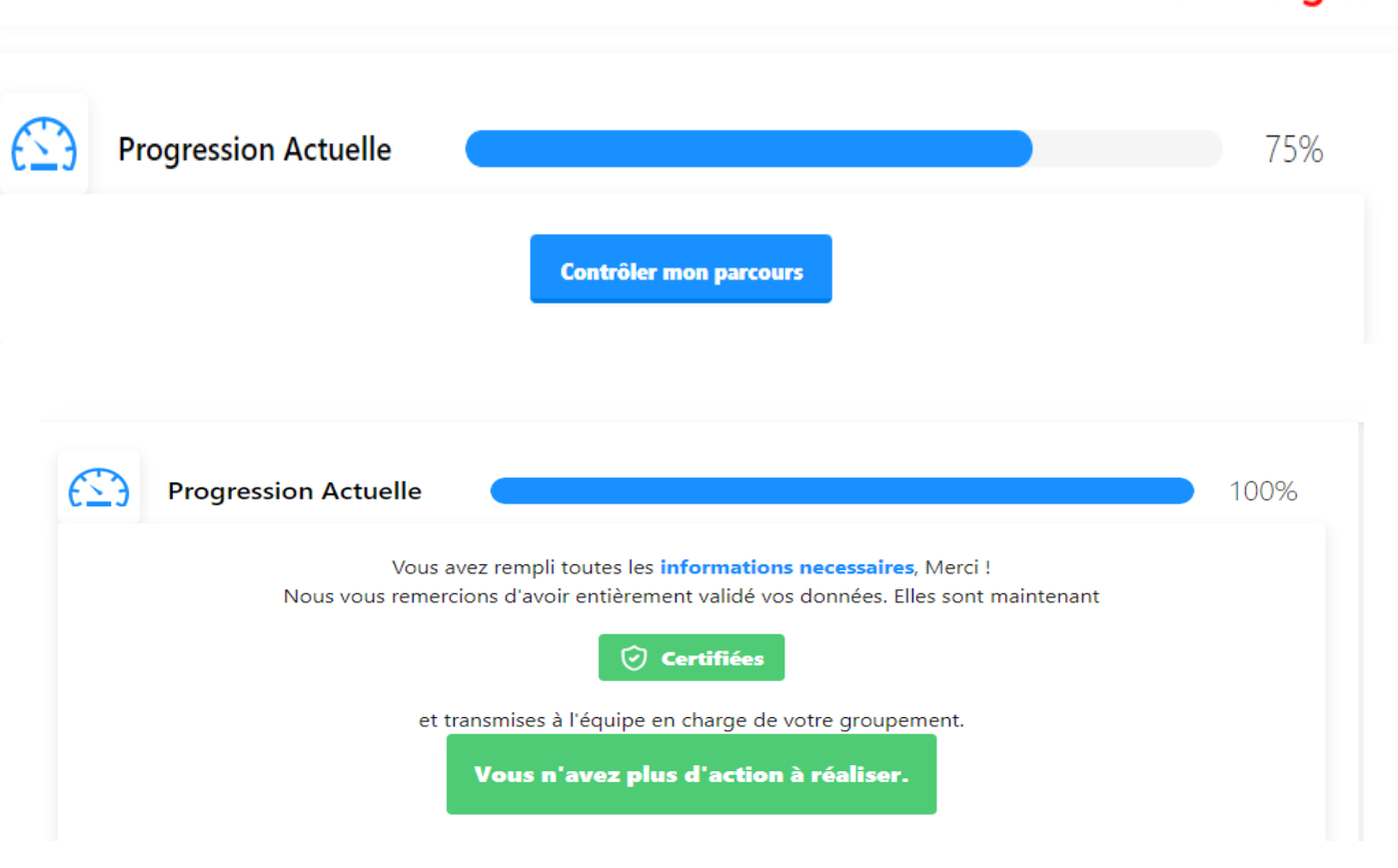

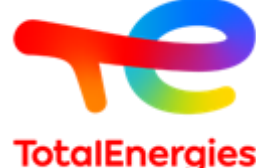

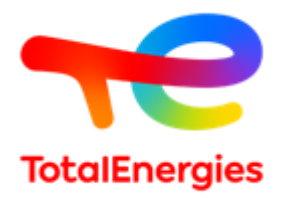

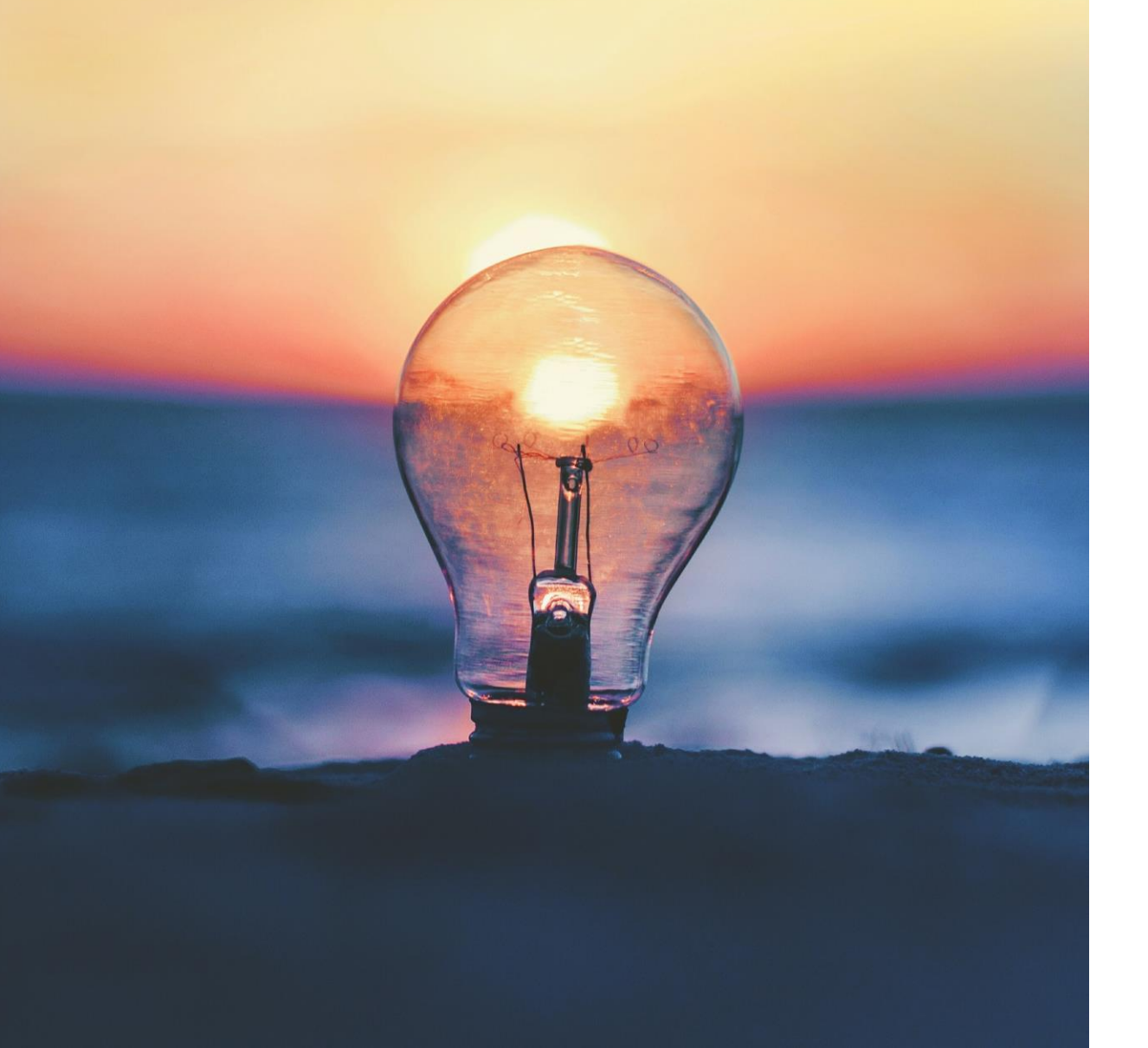

# 05. Questions/Réponses

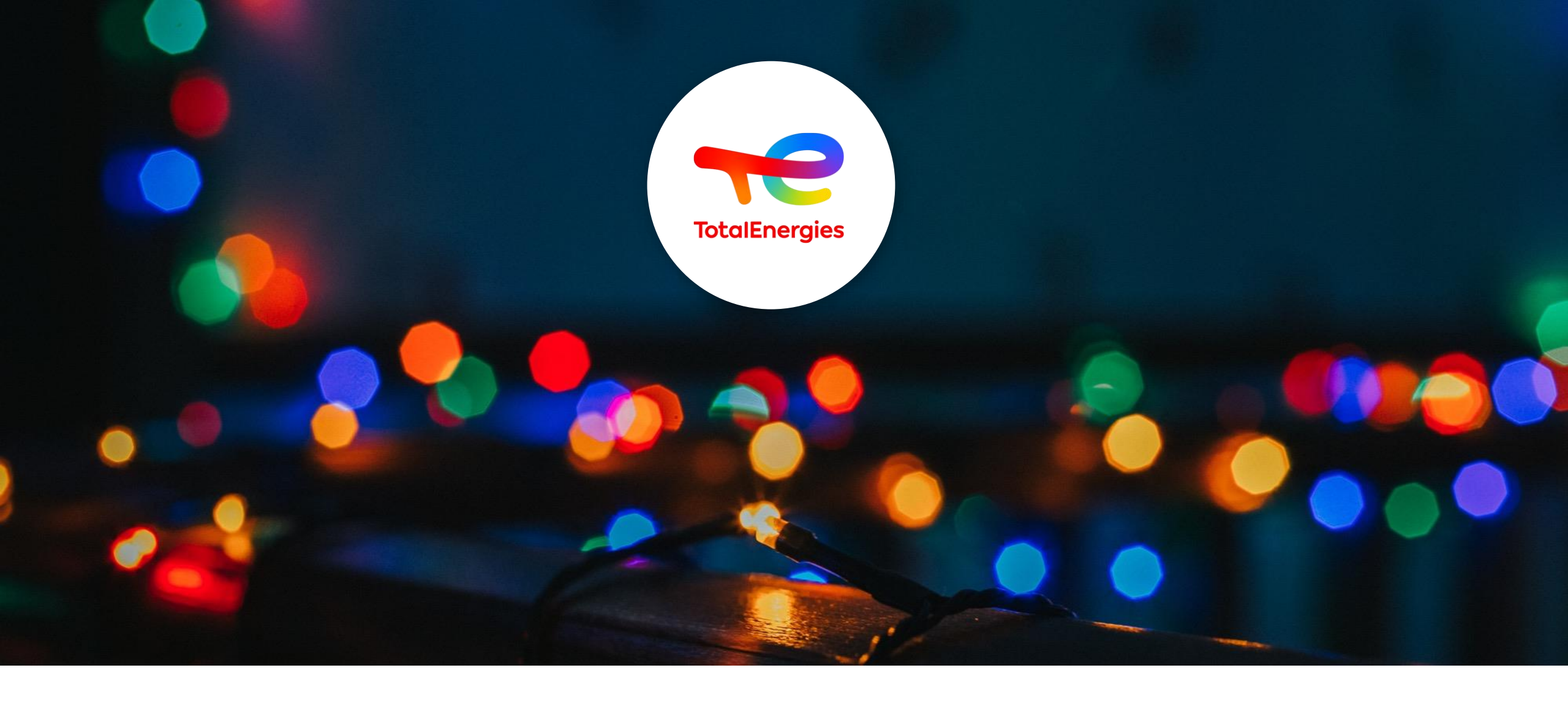

# **MERCI**